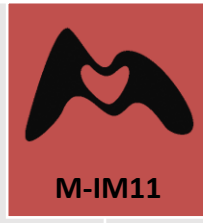

# Documentació

## Portafirmas

Manual de signatura de documents en Seu Electrònica amb Portafirmas

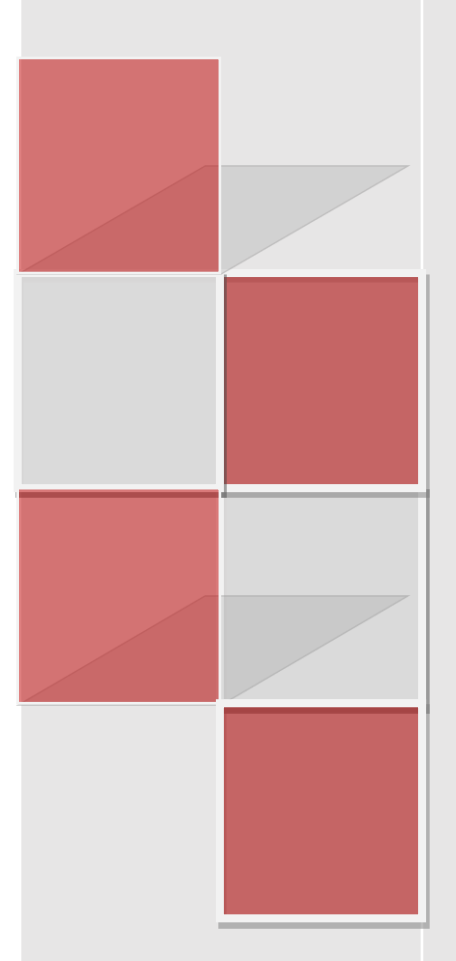

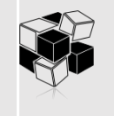

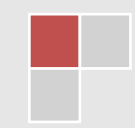

Manual Bàsic de signatura de documents electrònics

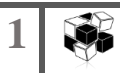

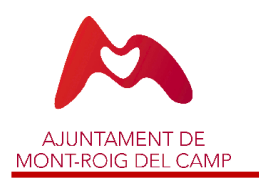

## PORTAFIRMAS SEU ELECTRÒNICA

## ÍNDICE

| 1. | Portafirmas           | 1 |
|----|-----------------------|---|
| 2. | Informació addicional | 7 |

Manual Bàsic de signatura de documents electrònics

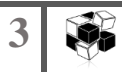

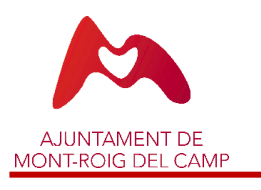

PORTAFIRMAS SEU ELECTRÒNICA

#### 1. P O R T A F I R M A S

El procés de signatura d'un document en seu electrònica comença al rebre un correu electrònic com el següent:

| slico Expedients] Signatura pendent                                                                               |                                                                                                    |                                                                                                    |                                                                                                    |                                                                                                    |                                                                                                    |
|----------------------------------------------------------------------------------------------------|----------------------------------------------------------------------------------------------------|----------------------------------------------------------------------------------------------------|----------------------------------------------------------------------------------------------------|----------------------------------------------------------------------------------------------------|----------------------------------------------------------------------------------------------------|
|                                                                                                    |                                                                                                    |                                                                                                    |                                                                                                    |                                                                                                    |                                                                                                    |
| Ajuntament_Mont-roig@espublico.com<br>Lun 21/12/020 13:03<br>Para: Usted                                          |                                                                                                    |                                                                                                    |                                                                                                    |                                                                                                    |                                                                                                    |
| SOL·LICITUD DE SIGNATURA DE DOCUMENT                                                                              |                                                                                                    |                                                                                                    |                                                                                                    |                                                                                                    |                                                                                                    |
| Núm. Expedient: 4484/2018<br>Tipus de procediment: Proves<br>Obertura: 17/04/18<br>Assumpte: Proves de Plantilles |                                                                                                    |                                                                                                    |                                                                                                    |                                                                                                    |                                                                                                    |
| Alerta Enviada per: Jose                                                                                          |                                                                                                    |                                                                                                    |                                                                                                    |                                                                                                    |                                                                                                    |
| Text: " >>                                                                                                    | ca en S                                                                                                    | ieu El                                                                                                    | ectrò                                                                                                    | nica"                                                                                                    |                                                                                                    |
| Seu: https://mont-roig.eadministracio.cat                                                                         |                                                                                                    |                                                                                                    |                                                                                                    |                                                                                                    |                                                                                                    |
| Responder Reenviar                                                                                                |                                                                                                    |                                                                                                    |                                                                                                    |                                                                                                    |                                                                                                    |
|                                                                                                    | Traducir mensaje a: Español   No traducir nunca de: Catalán<br>Ajuntament, Mont-roig@espublico.com<br>Lun 2/12/2000 1303<br>Para: Usted<br>SOL-LICITUD DE SIGNATURA DE DOCUMENT<br>Núm. Expedient: 4484/2018<br>Tipus de procediment: Proves<br>Obertura: 17/04/18<br>Assumpte: Proves de Plantilles<br>Alerta Enviada per: Jose<br>Text: | Traducir mensaje at Español   No traducir nunca de: Catalàn<br>Ajuntament, Mont-roig@espublico.com<br>Lun 2/1/2/2020 13:03<br>Pare: Ustod<br>SOL-LICTUD DE SIGNATURA DE DOCUMENT<br>Núm. Expedient: 4484/2018<br>Tipus de procediment: Proves<br>Obertura: 17/04/18<br>Assumpte: Proves de Plantilles<br>Alerta Enviada per: Jose | Traducir mensaje at Español   No traducir nunca de: Catalán<br>Ajuntament, Mont-roig@espublico.com<br>Lun 2/1/2/2001303<br>Pare: Ustod<br>SOL-LICTUD DE SIGNATURA DE DOCUMENT<br>Núm. Expedient: 4484/2018<br>Tipus de procediment: Proves<br>Obertura: 17/04/18<br>Assumpte: Proves de Plantilles<br>Alerta Enviada per: Jose<br>Text: | Traducir mersaje a: Español   No traducir nunca de: Catalán<br>Ajuntament, Mont-roig@espublico.com<br>Lun 2/1/2/2020 1303<br>Pare: Ustod<br>SOL-LICITUD DE SIGNATURA DE DOCUMENT<br>Núm. Expedient: 4484/2018<br>Tipus de procediment: Proves<br>Obertura: 17/04/18<br>Assumpte: Proves de Plantilles<br>Alerta Enviada per: Jose | Traducir mersaje a: Español [ No traducir nunca de: Catalán<br>Ajuntament, Mont-roig@espublico.com<br>µun 2/1/2/2000 1303<br>Pare: Ustod<br>SOL-LICTUD DE SIGNATURA DE DOCUMENT<br>Núm. Expedient: 4484/2018<br>Tipus de procediment: Proves<br>Obertura: 17/04/18<br>Assumpte: Proves de Plantilles<br>Alerta Enviada per: Jose |

A través de l'enllaç que rebem en el correu electrònic, accedim a la seu electrònica i a continuació al portafirmes:

|                                                                                                    | Usuarc DNE × 21/12/2020 13:05:25                                                                                                    |
|----------------------------------------------------------------------------------------------------|----------------------------------------------------------------------------------------------------|
| SEU ELECTRONICA                                                                                                    | Acrés segur i facil orch els certificats idCAT Mibbil (Di)     Mis de 190 trainaits telematica disposables     ()     Obert les 24 hores els 365 des de la fany                                                                                                    |
| 1                                                                                                    |                                                                                                    |
| Department of Imposed mode     Prevention of the second mode of the second mode of t                                                                                                    | Influenci i exercificado podresistentivo<br>ICA CITA POLIVA                                                                                                    |
| Comparison of America America<br>America Control of Control of Contr                                                                                                    | или силяки<br>КА силяки<br>La meva carpeta electrònica                                                                                                    |
| COMMON COMINAL CARLIG DE TRAMIS CARPENDENTE                                                                                                    | La meva carpeta electrònica                                                                                                    |
| Conservation of America America<br>America Conservation of America America<br>Conservation of America America<br>Conservation of America America<br>Conservation of America America<br>Conservation of America America<br>America America America<br>America America<br>America America<br>America America<br>Am | Intensis readfords advestantee<br>ICA CIAPITAA<br>La meva carpeta electrônica<br>Distra éctrónica<br>Binnas<br>Distra éctrónica                                                                                                    |
| COMMON COMMINY CARLIGER TAMAIS CARELA ELECTRON CARELOR TAMAIS CARELA ELECTRON CARELOR TAMAIS CARELA ELECTRON CARELA ELECTRON                                                                                                    | Intendi e und level de de estanteure<br>ICA CIA PERCAA<br>La meva carpeta electrònica<br>Dista electrònica<br>Bia mesa<br>proderesa<br>Porta/traus                                                                                                    |
| Conservations of American American                                                                                                    | INTERNA E de estentere<br>ICA CIANTICA<br>La meva carpeta electrònica<br>Diatsa electronica<br>Diatsa electronica<br>Diatsa electronica<br>Diatsa electronica<br>Diatsa electronica<br>Diatsa electronica<br>Diatsa electronica<br>Diatsa electronica<br>Diatsa electronica<br>Diatsa electronica<br>Diatsa electronica<br>Diatsa electronica |

Un cop ens hem identificat a la seu amb el nostre certificat electrònic, accedim al portafirmes i veiem el document en la safata Pendents de signatura:

|                     |                           | CARPETA ELECTRÒNICA                  |            |         |           |            |                   |
|---------------------|---------------------------|--------------------------------------|------------|---------|-----------|------------|-------------------|
| Carpeta electrònica | Portafirmas               |                                      |            |         |           |            |                   |
| ORTAFIRMAS          |                           |                                      | ▲ Pendents | Signats | Rebutjats | 🗴 Rebutjal | ts per un altre 🔳 |
| Data                | Nom del Document          |                                      |            |         |           | Expedient  | Estat             |
| 21/12/2020          | Document d'exemple de sig | matura electrònica en Seu Electrònic | a          |         |           | 4484/2018  | Pendent           |

Quan accedim al document que tenim per a signar, ens informa que és necessari tenir instal·lat en l'equip el programari client de Autofirma i disposem d'un enllaç per a poder descarregar-lo en el cas que no el tinguem instal·lat:

| NFORMACIO GENERAL      | CATÀLEG DE TRÀMITS                        | CARPETA ELECTRÓNICA                              | CITA PRÈVIA                       |                                            |
|------------------------|-------------------------------------------|--------------------------------------------------|-----------------------------------|--------------------------------------------|
| ci Carpeta electrònica | Portafirmas Signatura de document         | Document d'exemple de signatura elect            | rònica en Seu Electrònica         |                                            |
|                        | DOCUMENT DOCUMENT D'EX                    | EMPLE DE SIGNATURA ELEC                          | TRÒNICA EN SEU ELECTRÒNICA        |                                            |
|                        | Bocoment Bocoment Ber                     |                                                  |                                   | <b>`</b>                                   |
| Pot signar el docum    | nent des d'aquesta mateixa pantalla       | donant-li al botó "Signar". <mark>És nece</mark> | ssari que tingui instal·lat en el |                                            |
| Client Autofirma       |                                           |                                                  |                                   |                                            |
| Si rebutja la signatu  | ıra, se li sol·licitarà un motiu per info | rmar a la persona que li envio aqu               | uest document per signar.         |                                            |
| En qualsevol mome      | ent, la persona que li envio aquest do    | ocument, pot comprovar l'estat en                | el qual es troba la signatura des | SIGNAR REBUTJAR SIGNATURA                  |
| del seu "Panell de C   | Control".                                 |                                                  |                                   |                                            |
|                        |                                           |                                                  |                                   |                                            |
|                        |                                           |                                                  |                                   | Informació del circuit de signatures       |
|                        |                                           |                                                  |                                   | Enviat per: Inselationo mora enero         |
|                        |                                           |                                                  |                                   | Data 21-dic-2020 13:03:38                  |
|                        |                                           |                                                  |                                   | d'enviament:                               |
|                        | ALIMPOWERD DEL CAMP                       |                                                  |                                   | Signants: Tercer: [CCCCCCCCC] Jose Antonio |
|                        |                                           |                                                  |                                   | NUMA PRIMO                                 |
|                        |                                           |                                                  |                                   | Document: Document d'exemple de signatura  |
|                        | Descurrent descurrents de signature et    | lasticias as Cau Flasticias                      |                                   | electrònica en Seu Electrònica             |
|                        | Document d'exemple de signatura e         | ectronica en Seu Electronica                     |                                   | Expedient: 4484/2018                       |
|                        |                                           |                                                  |                                   |                                            |
|                        |                                           |                                                  |                                   | Procediment: Proves                        |
|                        |                                           |                                                  |                                   | Procediment: Proves                        |

Si ja tenim instal·lat Autofirma, un cop hem revisat el document podem clicar en el botó Signar. També ens permet Rebutjar signatura i a continuació ens preguntaria el motiu del rebuig.

Quan activem el botó Signar, ens apareix automàticament el missatge per a obrir l'aplicació Autofirma, triem Obrir URL:Afirma Protocol.

| the factor of the second state |     | _           |
|--------------------------------|-----|-------------|
|                                |     |             |
| 0                              |     |             |
| ila.                           |     |             |
|                                | Pot | iescarregar |
|                                | 9   |             |

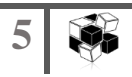

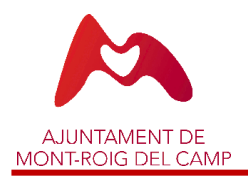

Un cop obert el client d'Autofirma, ens permetrà seleccionar el certificat que volem usar per a signar el document, en el cas que tinguem diversos certificats com veiem en l'exemple:

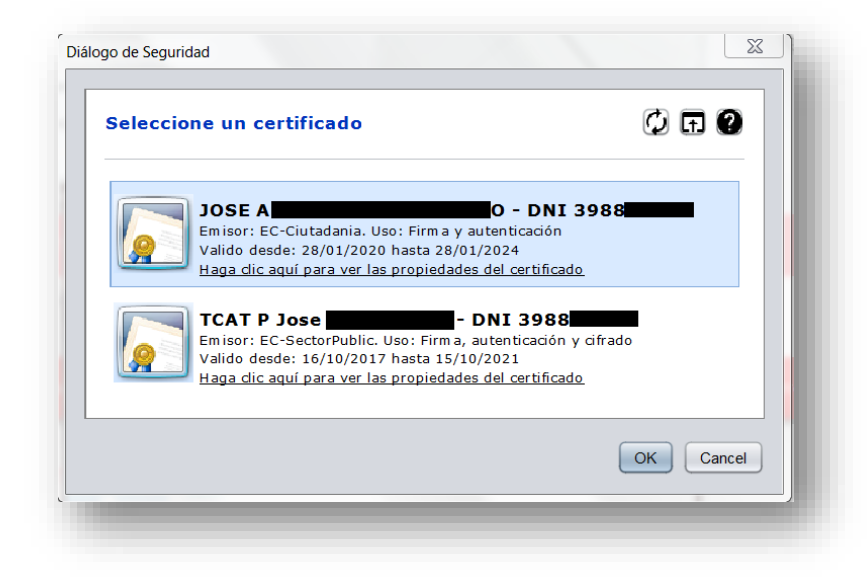

Un cop signat, ens apareix la safata de documents pendents de signatura buida:

| nici Carpeta electrònica | Portafirmas      |               |                           |                                        |        |
|--------------------------|------------------|---------------|---------------------------|----------------------------------------|--------|
| PORTAFIRMAS              |                  |               | ▲ Pendents                | 🍠 Rebutjats 🛛 📋 Rebutjats per un altre | ■ Tots |
| Data                     | Nom del Document |               | Expedient                 | Estat                                  |        |
|                          |                  | No hi ha docu | ments pendents per signar |                                        |        |

I en la safata de Signats, tenim el document que acabem de signar que podem obrir per a consulta dels documents signats:

|                           |                          | CARPETA ELECTRÒNICA                 |            |         |           |                |                     |
|---------------------------|--------------------------|-------------------------------------|------------|---------|-----------|----------------|---------------------|
| ci Carpeta electrònica Pi | ortafirmas               |                                     |            |         |           |                |                     |
| PORTAFIRMAS               |                          |                                     | ▲ Pendents | Signats | Rebutjats | 📋 Rebutjats pe | r un altre 🛛 🗮 Tots |
| Data                      | Nom del Document         |                                     |            |         |           | Expedient      | Estat               |
| 21/12/2020                | Document d'exemple de si | gnatura electrònica en Seu Electròi | nica       |         |           | 4484/2018      | Signat              |

Disposem també de les safates Rebutjats (per mi) o Rebutjats per una altra persona per a consulta dels documents que per algun motiu no s'han signat.

### 2. INFORMACIÓ ADDICIONAL

A més de l'aplicació client d'Autofirma que podem descarregar <u>aquí</u>, si volem usar el nostre DNIe per a signar, necessitarem tenir instal·lat també l'aplicació del DNIe que podem descarregar <u>d'aquí</u>, i també disposar d'un lector per a introduir el nostre DNIe.

Aquí pots consultar els certificats admesos per a signatura en seu electrònica.

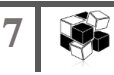